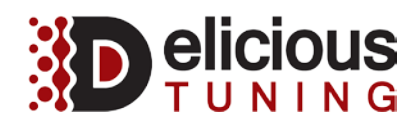

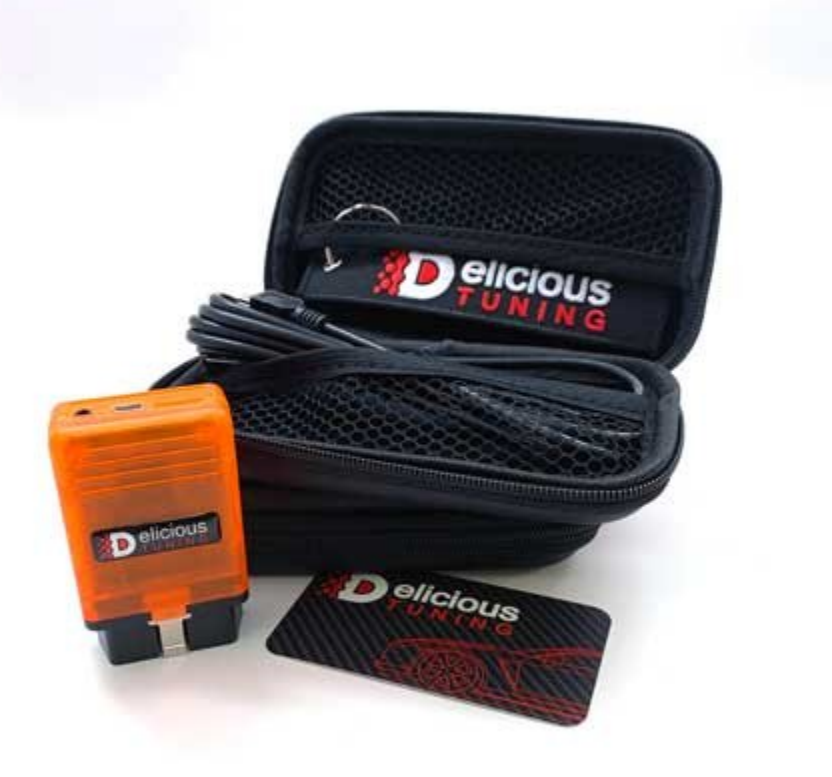

# **Table of Contents**

| 1. | Table of Contents                                 | 1 |
|----|---------------------------------------------------|---|
| 2. | Requirements                                      | 1 |
| 3. | VF Tuner Tool Installation & license Registration | 2 |
| 4. | OpenPort 2.0 J234 Driver Installation             | 3 |
| 5. | Retrieving the ECU's ROM Calibration              | 4 |
| 6. | Reflashing the custom ECU ROM Calibration         | 6 |
| 7. | Programming Policy                                | 8 |

# Requirements

- Windows 7 or higher compatible Laptop
  Laptop with 1 USB 2.0 or higher port
- 3. Fully charged vehicle battery or battery tender

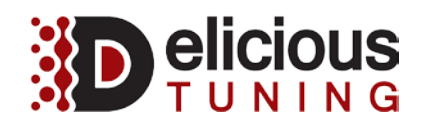

# **VF Flash Tool Installation & License Registration**

- 1. Extract the file to the desktop and double click the executable "VF+Tuner+Lite+Installer"
- 2. Install the software and double click the desktop icon "VF Tuner Lite"
- 3. Please fill in the details below.
  - a. Master Key The one provided to you by Delicious Tuning
  - b. Email "NA"
  - c. Password leave blank
  - d. User Name your name

| NE                      |                         |
|-------------------------|-------------------------|
| Master key (Serial key) |                         |
| <u> </u>                | ]                       |
| Email                   | Password (don't forget) |
|                         |                         |
|                         |                         |
| User Name (dont forget) |                         |

X

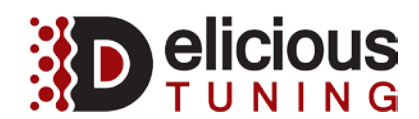

# **OpenPort 2.0 J2534 Driver Installation**

- 1. Double click the OpenPort executable
- 2. This will install the appropriate drivers for the OBD-II Connector

🌍 OpenPort 2.0 J2534 Drivers Setup

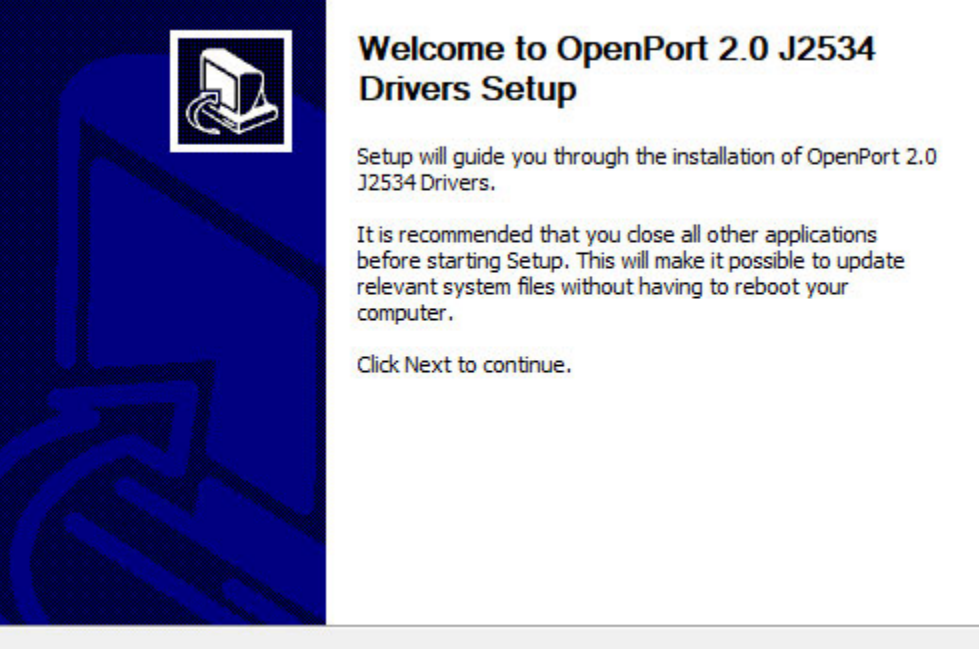

Next >

Cancel

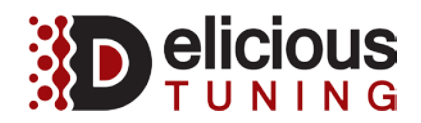

#### **Retrieving the ECU's ROM Calibration**

- 1. Make sure to have the Orange OBD-II Connector plugged into the vehicle
- 2. Turn the car in the ON position, but NOT running.
- 3. Double click the executable "VF Tuner Lite"
- 4. Click the "Flash ECU" button found on the right side of the menu.

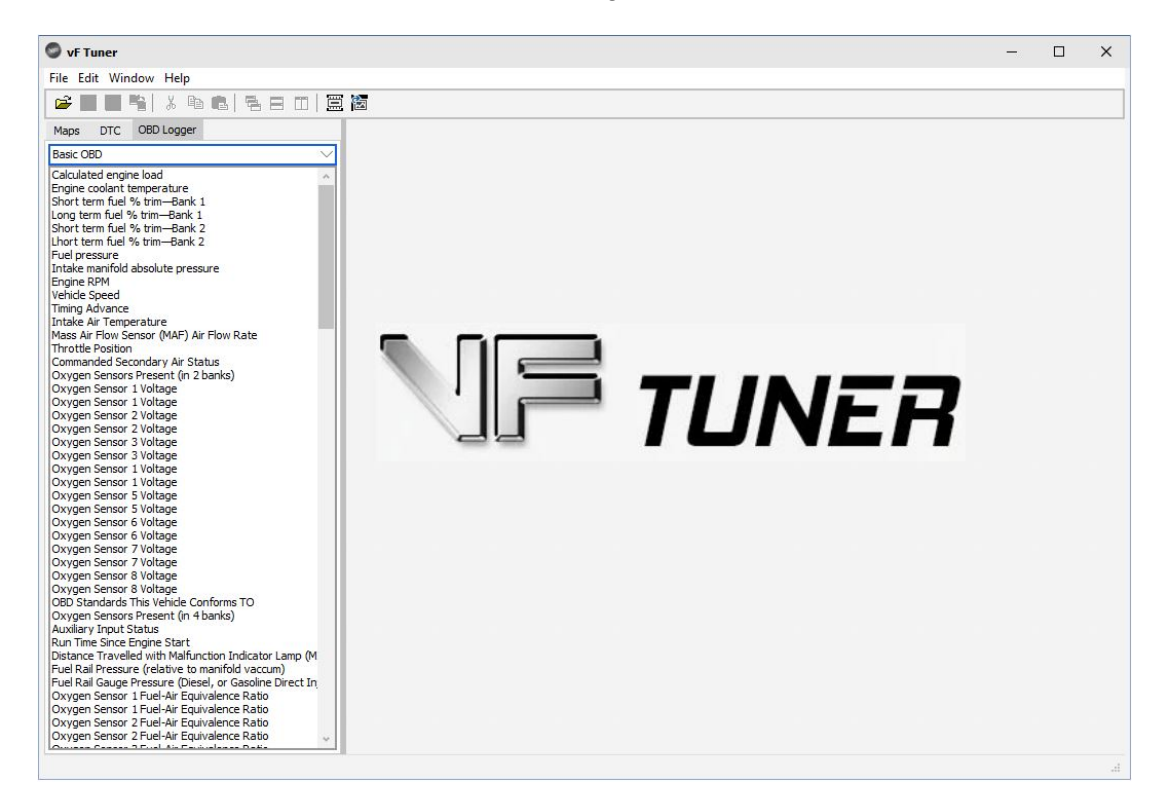

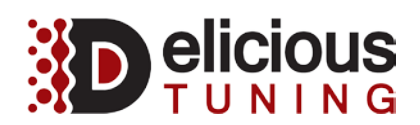

5. Click "Prepare ECU" and copy and paste the log information and email it to us.

|                                                                            | Select Calibration File |          |           |                    |
|----------------------------------------------------------------------------|-------------------------|----------|-----------|--------------------|
|                                                                            |                         | Read DTC | Reset ECU | Gen1 Force Flash   |
| Read ECM                                                                   | Calibrate ECM           |          | Clear TCU | Gen2 Force Flash   |
| Read TCM                                                                   | Calibrate TCM           |          | Clear DTC | Gen2 TCU Force Fla |
| Jprade ECM/TCM Ca<br>vF Tuner Version: 1<br>Battery Voltage: 0.3           | .4.4<br>26              |          |           |                    |
| VIN: [cannot read]<br>ID: [cannot read]<br>ECM Part Number:<br>Drivetrain: |                         |          |           |                    |

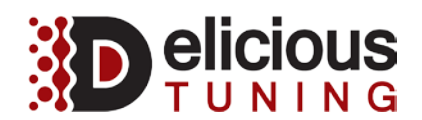

# Reflashing the custom ECU ROM Calibration

- 1. Make sure to have the Orange OBD-II Connector plugged into the vehicle
- 2. Turn the car in the ON position, but NOT running.
- 3. Double click the executable "VF Tuner Lite"
- 4. Click the "Flash ECU" button found on the right side of the menu.

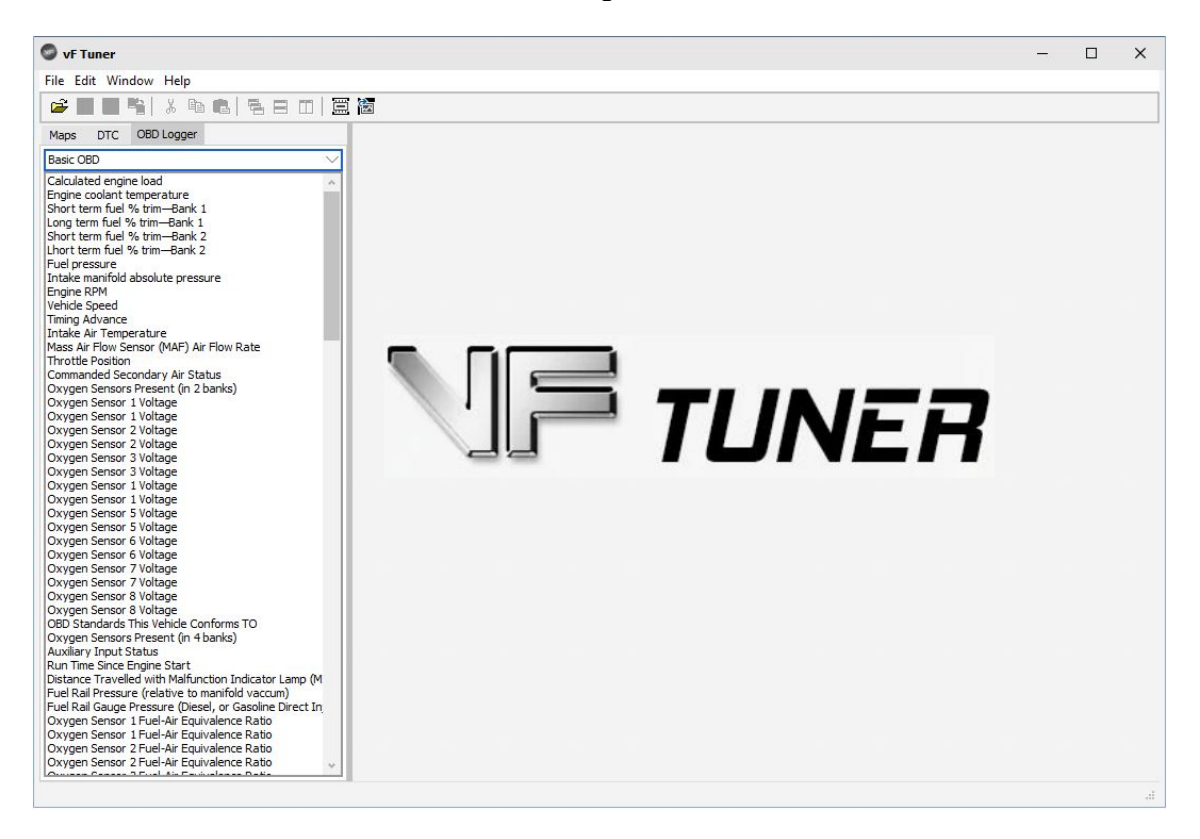

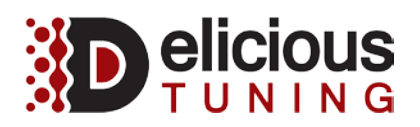

- Click "Prepare ECU" and copy and paste the log information and email it to us.
  Click "Select Calibration File" and select the file we provided to you.
- 7. Click "Calibrate ECM" and the software will now reflash your vehicle.
  - a. Please be patient it could take a few minutes.

| Prepare ECU                                                                                                    | Calibration File:<br>C:\Users\wknos\OneDrive\I<br>Callibration ID: 89663-2428 | Documents\vF Tuner\vF<br>14- | Tuner\RCF\Customers' | \2015 Lexus RCF Stage 2 |
|----------------------------------------------------------------------------------------------------|-------------------------------------------------------------------------------|------------------------------|----------------------|-------------------------|
|                                                                                                    | Select Calibration File                                                       | Read DTC                     | Reset ECU            | Gen1 Force Flash        |
| Read ECM                                                                                                    | Calibrate ECM                                                                 |                              | Clear TCU            | Gen2 Force Flash        |
| Read TCM                                                                                                    | Calibrate TCM                                                                 |                              | Clear DTC            | Gen2 TCU Force Fla      |
| Legacy Gen1 Controlle                                                                                                    | r                                                                             |                              | VF-CVN-ID:           |                         |
| Uprade ECM/TCM Cali<br>VF Tuner Version: 1.<br>Battery Voltage: 0.32<br>VIN: [cannot read]<br>ID: [cannot read]<br>ECM Part Number:<br>Drivetrain: | 4.4<br>26                                                                     |                              |                      |                         |
|                                                                                                    |                                                                               |                              |                      |                         |

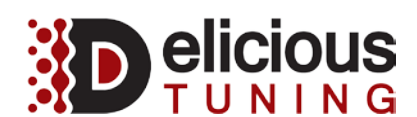

#### PROGRAMMING POLICY; RESULTS NOT GUARANTEED

Results are not guaranteed for Installation Services and Programming Services. Any horsepower estimates are believed to be accurate based on the best information available at the time the estimates are made, however they are subject to the efficiency of individual automobile engines and transmissions, and may be adversely affected by the intake system, turbochargers, suspensions, O2 sensors, the exhaust system, other performance products, programming devices, among other variables outside of the control of DT For example, an important part of having my automobile tuned is to be sure that the intake tract is free of leaks both when in positive boost pressure and under engine vacuum. The vast majority of modern day cars use an extremely sensitive mass airflow sensor which can be thrown off by these leaks.

DT cannot be responsible for variation in the actual power output of automobiles from DT's representative results—even where the power output is adversely affected by performance products or programming devices serviced or programmed by DT.

Programming of electronic devices is a highly sensitive science. DT cannot be responsible for my actions regarding fuel quality, maintenance, driving use or abuse, or other such factors. Therefore, DT is not responsible for direct or consequential damages to my automobile or engine from driving after the Diagnostic Testing and Programming Services.